## Edge IE モード設定手順書

< 設定手順は4 ステップ(クリック:6 回、URL 入力:1 回 計7回)で完了します。> 1. Edge を起動。Edge 画面右上の「…」をクリックし、「設定」をクリック。

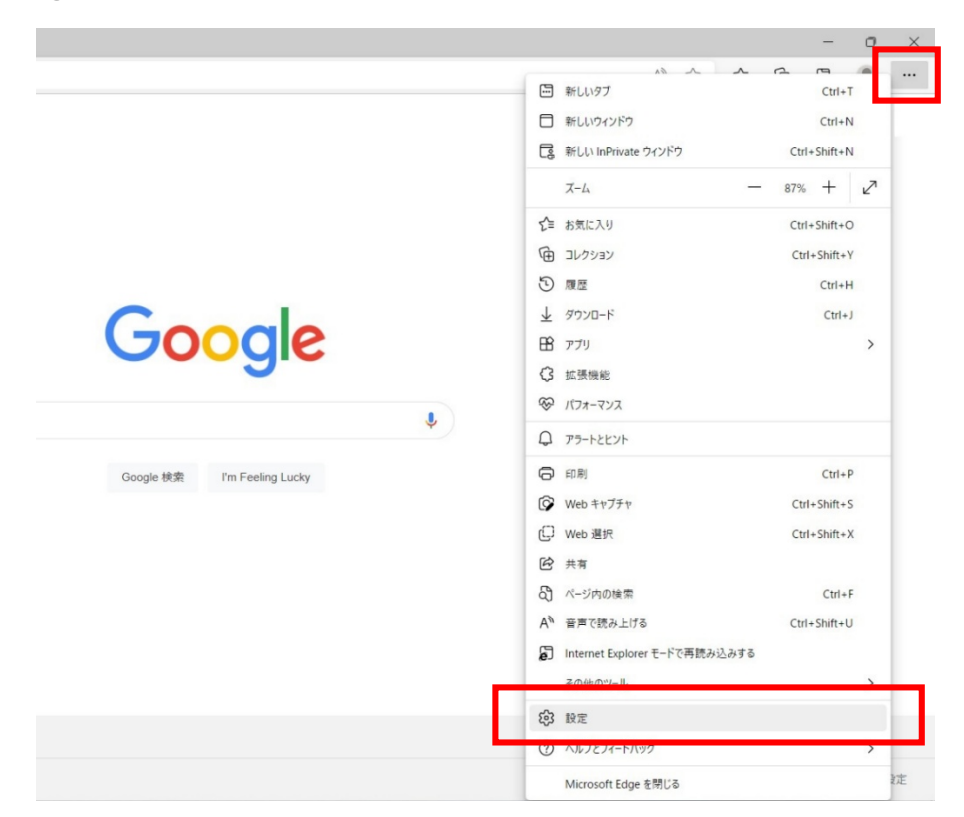

 1.「既定のブラウザー」をクリックし、「Internet Explorer モードでサイトの再読み込みを許可」を「許可」に 設定して、「Internet Explorer モードページ」の「追加」をクリック。

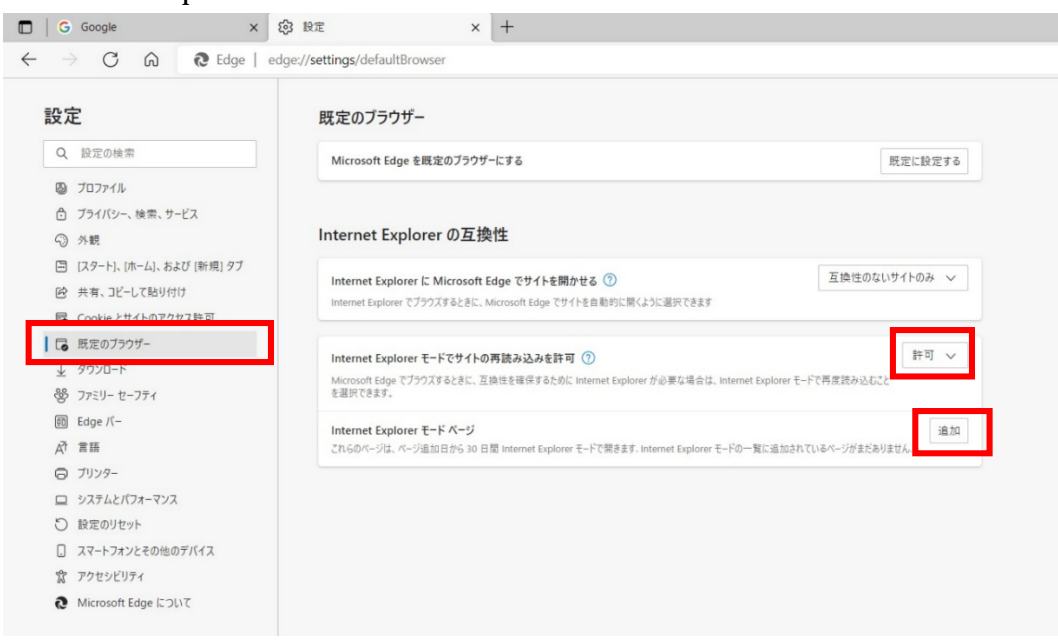

3.URL 入力画面が表示されるので、「https://www.adis02.jp/n05232/」を入力し、「追加」をクリック。

| ページの追加                                        | ×     |
|-----------------------------------------------|-------|
| URL を入力してください:<br>https://www.adis02.ip/n0523 | 32/   |
| 追加                                            | キャンセル |
|                                               |       |

4. 「https://www.adis02.jp/n05232/」が追加されている事を確認。設定は以上です。

| 受定                         | 既定のブラウザー                                                                                |                                        |                 |           |  |
|----------------------------|-----------------------------------------------------------------------------------------|----------------------------------------|-----------------|-----------|--|
| Q 設定の検索                    | Microsoft Edge を既定のブラウザーにする                                                             |                                        | 既定              | に設定する     |  |
| 3 มีบวรรม                  |                                                                                         |                                        |                 |           |  |
| 👌 プライバシー、検索、サービス           |                                                                                         |                                        |                 |           |  |
| 分 外観                       | Internet Explorer の互換性                                                                  |                                        |                 |           |  |
| 🔄 [スタート]、[ホーム]、および [新規] タブ | Internet Explorer に Microsoft Edge 石サイト本限のサス ②                                          |                                        | 万換性のないサイト       | ないサイトのみ 🗸 |  |
| ら 共有、コピーして貼り付け             | Internet Explorer に MICrosoft Edge でサイトを自動的に開くように選択できます                                 |                                        |                 |           |  |
| Cookie とサイトのアクセス許可         |                                                                                         |                                        |                 |           |  |
| 🗔 既定のブラウザー                 |                                                                                         |                                        |                 | 許可又       |  |
| ↓ ダウンロード                   | Internet Explorer モート でリイトの母読み込みを計り ()<br>Microsoft Edge でブラウズするときに、互換性を確保するために Interne | t Explorer が必要な場合は、Internet Explorer F | F-ドで再度読み込むこと    | 11-J V    |  |
| 📽 ファミリー セーフティ              | を選択できます。                                                                                |                                        |                 |           |  |
| 面 Edge バー                  | Internet Explorer モード ページ                                                               |                                        |                 | 追加        |  |
| 語言がな                       | これらのページは、ページ追加日から 30 日間 Internet Explorer モードで                                          | 開きます. Internet Explorer モードで自動的に開く/    | ページが 1 ページあります. |           |  |
| □ ブリンター                    | /°−*j                                                                                   | 追加日                                    | 有効期限            |           |  |
| システムとパフォーマンス               | https://www.adis02.jp/n05232/                                                           | 20xx/xx/xx                             | 20xx/xx/xx      | 创         |  |
| ○ 設定のリセット                  |                                                                                         |                                        |                 |           |  |
| スマートフォンとその他のデバイス           |                                                                                         |                                        |                 |           |  |
|                            |                                                                                         |                                        |                 |           |  |

Internet Explorer モードページに追加した URL は、有効期限が追加日より 30 日間の為、期限が切れた場合、 再度追加をお願い致します。